## **2020 8<sup>TH</sup> ANNUAL EDUCATORS' FORUM ON-LINE REGISTRATION INSTRUCTIONS**

- 1. Click on: www.psea.org/2020lccceducatorsforum
- 2. Click on: 2020 LCCC Educators Forum/Pre-Retirement Sessions
- 3. Log into: Member Login
- 4. Click on: **Register Self**
- 5. Click your correct **Participant Type: Member/Guest**

If you have a non-member guest to register: click on Guest and complete registration in that section. If you have a guest who is a member, complete your registration and then click on register another member.

- 6. Click Meal Offered (Please list any dietary restrictions in the box.)
- Choose your sessions: 1 session for each time slot choose from all 8 offerings)
- 8. Click: Save Registration
- 9. In the event you are trying to register and your name does not come up in the membership system, please contact Rosemary Walker at <u>rwalker@psea.org</u>.
- 10. You must click on **Save Registration** and, on the next screen, complete payment information (credit card information), and then click on: Checkout (see vellow box below).
- 11. If you still are having problems registering yourself and/or your guest and all else fails, contact Rosemary Walker at <u>rwalker@psea.org</u> or call (717) 761-8009 for help.

Your registration will <u>NOT</u> be complete until you enter your payment information and click on the "<u>CHECK OUT</u>" button. A confirmation email will <u>NOT</u> be generated until you <u>CHECK OUT</u>. One reminder email will be sent if your registration is not completed and if you do not complete your registration, what you entered will <u>NOT</u> be submitted and you will <u>NOT</u> be registered and must re-register.